## 2018年度経営学部 秋学期科目 追加・変更・削除について

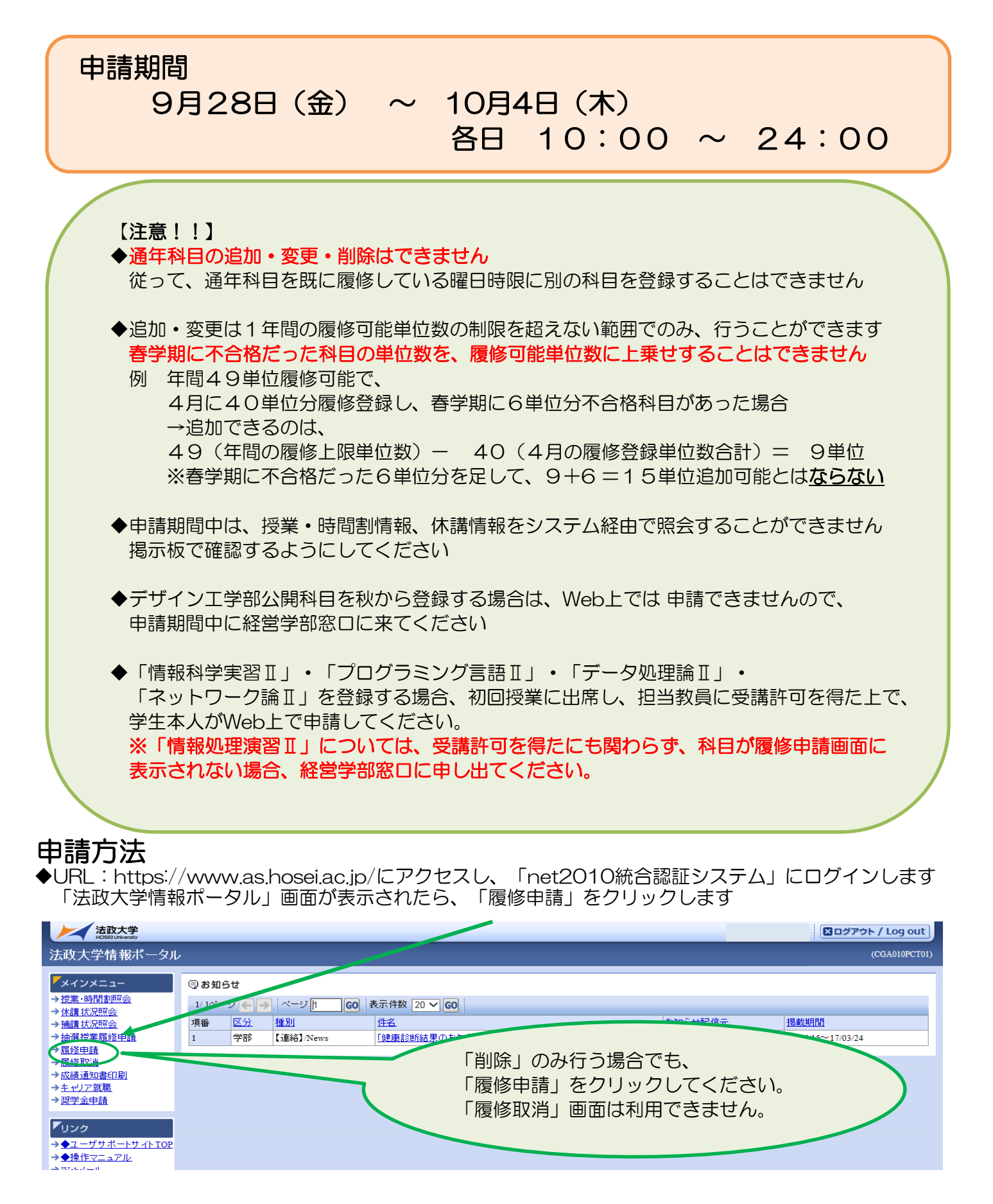

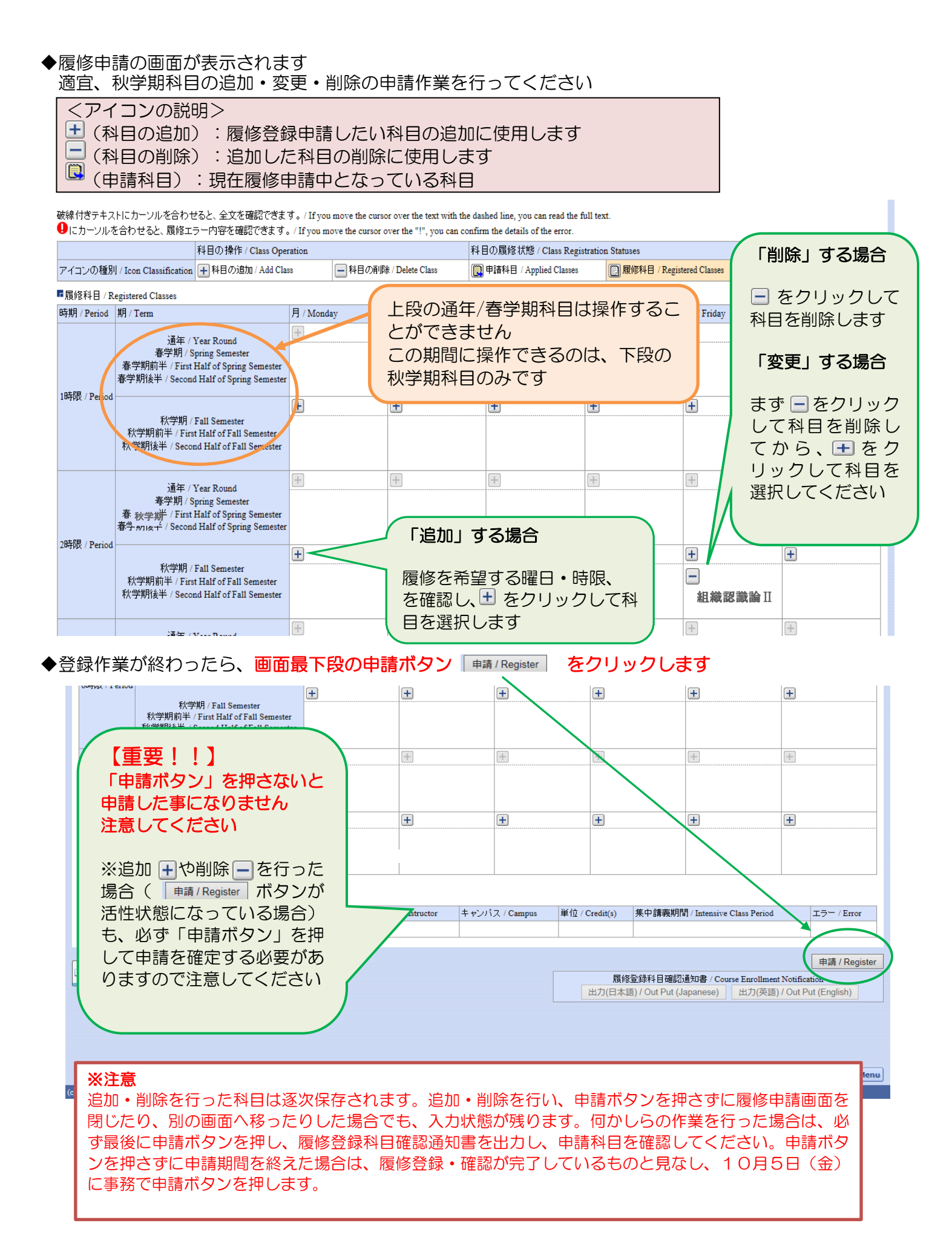

| エラーた                     | が無い場合、「履修<br>- ジがま云されます                                               | 8申請が正常<br>-                | 常に完了しま                                         | した。/You                                   | ı have comp                       | leted the                                | registration]                       |
|--------------------------|-----------------------------------------------------------------------|----------------------------|------------------------------------------------|-------------------------------------------|-----------------------------------|------------------------------------------|-------------------------------------|
| くり ビ<br>夏修申請             | うけるのです。「履                                                             | 。<br>夏修登録科E                | 目確認通知書                                         | /Course Er                                | nrollment No                      | otification                              | 」下の                                 |
| 出力(ℓ<br>※「出ナ             | 日本語)/Out Put()<br>1(英語)/Out pu                                        | Japanese<br>ut(English     | 。)」ボタンを                                        | クリックする<br>位プログラノ                          | ると帳票形式で<br>い生用です。                 | ご確認ができ                                   | きます。                                |
| い<br>あず、E                | 日本語版の履修登録                                                             | 科目確認這                      | 通知書を出力                                         | して、履修                                     | 登録内容を確認                           | 忍してくだ                                    | さい                                  |
|                          | 古政大学<br>DEFLUNVersity                                                 |                            |                                                | _                                         |                                   |                                          | 生) <b>区ログアウト / Log</b> o            |
| 復修申請<br>→申請状況画面          | j / Registration Application<br>面 / Application Status Screen →処理結果画  | 処理結果回面<br>面/Result Screen  | / Result Screen                                |                                           |                                   |                                          | (ARD010PRS01)                       |
|                          |                                                                       |                            |                                                |                                           |                                   |                                          |                                     |
|                          | 電修申請が正常に完了しました。/<br>履修科目確認通知者を出力し、内宅                                  | You have completed the     | registration.<br>Print out Course Enrollment I | Notification and confirm all              | information again.[ARM000190      | DI]                                      |                                     |
|                          |                                                                       |                            |                                                |                                           |                                   | の世 / Course Enrollment                   | Notification                        |
|                          |                                                                       |                            |                                                |                                           | 出力(日本語)/Out Put (Japa)<br>申請状況画面/ | Anese) 日 田刀(英語)<br>へ戻る / Back to Applica | ation Status Screen                 |
|                          |                                                                       |                            |                                                |                                           |                                   |                                          |                                     |
| エラーた<br>applica          | がある場合、「履修<br>tion.」とメッセー                                              | 8年請内容は<br>ジが表示さ            | こエラーがあ<br>されます。 🎟                              | ります。/TI<br><sup>秋況画面へ戻る / Back to A</sup> | here is an er                     | ror in the<br>をクリッ                       | content of t<br>クして、                |
| 「履修り                     | 代況画面」へ戻って<br>林宇                                                       | 「必ずエラ-                     | ーの対処をし                                         | てください。                                    |                                   |                                          | <b>凶</b> ログアウト / Log o              |
| 覆修申請/                    | Registration Application                                              | <b>処理結果画</b> 面 /           | Result Screen                                  |                                           |                                   |                                          | (ARD010PRS01) 2 ヘルプパ                |
| ▶申請状況画面 /.               | Application Status Screen )処理結果画面                                     | / Result Screen            |                                                |                                           |                                   |                                          |                                     |
|                          |                                                                       |                            |                                                |                                           |                                   |                                          |                                     |
| 4                        | 「層修申請内容にエラーがあります。/ Ti                                                 | here is an error in the co | ntent of the application                       | er again after confirming or              | A DECK [A BM000060E]              |                                          |                                     |
|                          |                                                                       | 900X 1132 + 8H C F 7E      | o c (/covis / Ficase regis                     | er agant arter commining at               |                                   | EZ / Pask to Appling                     | tion Status Caroon                  |
| ſ                        | エラーが残ったま                                                              | までは、履                      | <b>修申請は完</b>                                   | 7U                                        | 一中前1八///回闻/                       | (20 / Dack to Applica                    | lion status screen                  |
|                          | ていません                                                                 |                            |                                                |                                           |                                   |                                          |                                     |
| エラー内                     | の容は履修申請画面                                                             | う上部、また                     | こはエラーの                                         | ある科目の間                                    | 箇所に表示され                           | っています                                    |                                     |
| エフーバ<br>エラー対             | 」谷を確認して、腹<br>す処後、通常の申請                                                | と同様に<br>いた                 | らを修正して<br>画面最下段の                               | くにさい<br>申請ボタン                             | 申請 / Register ちょうちょう              | モクリック                                    | してください                              |
| ORADIX / I CHO           | 秋学期 / Fall Semester                                                   | +                          | +                                              | +                                         |                                   | +                                        | +                                   |
|                          | 秋宁期间丰 / First Half of Fall Sem<br>秋学期後半 / Second Half of Fall Ser     | iester<br>mester           |                                                |                                           |                                   |                                          |                                     |
|                          | 通年 / Year Round<br>春学期 / Spring Semester                              | +                          | +                                              | +                                         | +                                 | +                                        | +                                   |
|                          | 春学期前半 / First Half of Spring Ser<br>春学期後半 / Second Half of Spring Ser | mester<br>emester          | (                                              | ※重亜                                       |                                   | $\mathbf{N}$                             |                                     |
| 7時限 / Perioo             | i<br>秋学期 / Fall Semester                                              | +                          | +                                              | <b>※里女</b><br>「申請ボタン                      | ノ」を押さない                           | Ŧ                                        | +                                   |
|                          | 秋学期前半 / First Half of Fall Sem<br>秋学期後半 / Second Half of Fall Ser     | mester<br>mester           |                                                | と申請した事                                    | 事になりません                           |                                          |                                     |
| ■集中・その化<br>Intensive / C | 也<br>Diffeer                                                          |                            |                                                | 注意してくた                                    | ぎさい                               |                                          |                                     |
| 項番 / No.                 | 機能 / Function 期 / Term 科目:                                            | 名称 / Class Title           | 担当教員 / Instructor                              |                                           |                                   | ,明間 / Intens.                            | Period Iラー / Error                  |
|                          |                                                                       |                            |                                                |                                           |                                   |                                          |                                     |
| □ Webシラバ<br>□ Web Syllab |                                                                       |                            |                                                |                                           | 履修登録科目                            | 確認通知書 / Course E                         | 申請 / Regi<br>nrollment Notification |
|                          |                                                                       |                            |                                                |                                           | 出刀(日本語) / Out F                   | -ut (Japanese) 出                         | 77(                                 |
|                          |                                                                       |                            |                                                |                                           |                                   |                                          |                                     |
|                          |                                                                       |                            |                                                |                                           |                                   |                                          |                                     |
|                          |                                                                       |                            |                                                |                                           | ſ                                 | 图画面印刷 / Print ]                          | ⊇ メインメニューへ戻る / Main M               |

| ◆正常終了すると、「履修申請が正常に完了しました<br>メッセージが表示されます。 「履修登録科目確認<br>出力された「 <mark>履修登録科目確認通知書」で、登録</mark> 内                                                                                                    | 。/You have completed the registration」と<br>通知書出力」ボタンをクリックし、<br><mark>]容に間違いがないか必ず確認してください</mark>                                                          |
|----------------------------------------------------------------------------------------------------|----------------------------------------------------------------------------------------------------|
| 法政大学<br>HOSEU University                                                                                                    | ログイン日時:2017年01月31日 16時22分20秒 法政学生(学生) 又ログアウト / Log out                                                                                                    |
| 履修申請 / Registration Application 処理結果画面 / Result Screen<br>> 申請状況画面 / Application Status Screen  > 逸建結果画面 / Result Screen<br>属修申請が正常に完了しました。/ You have completed the resistont<br>属修科目確認通知書を出力し、内容を確認してくたさい。Print our could | この表示が出たかを、<br>必ず確認してください                                                                                                    |
|                                                                                                    | 振移変型純料目始設通知者 / Course Enrollment Notification<br>出力(日本語) / Out Put (Japanese) 出力(英語) / Out Put (English)<br>申請状況画面へ戻る / Back to Application Status Screen |

※履修申請が正常に完了しなかった場合は、再度エラー対処を行って、申請ボタンを押してください